## Global Server Load Balancer (GSLB) Test Drive User Guide

Welcome to our GSLB test drive.

EDGENEXUS

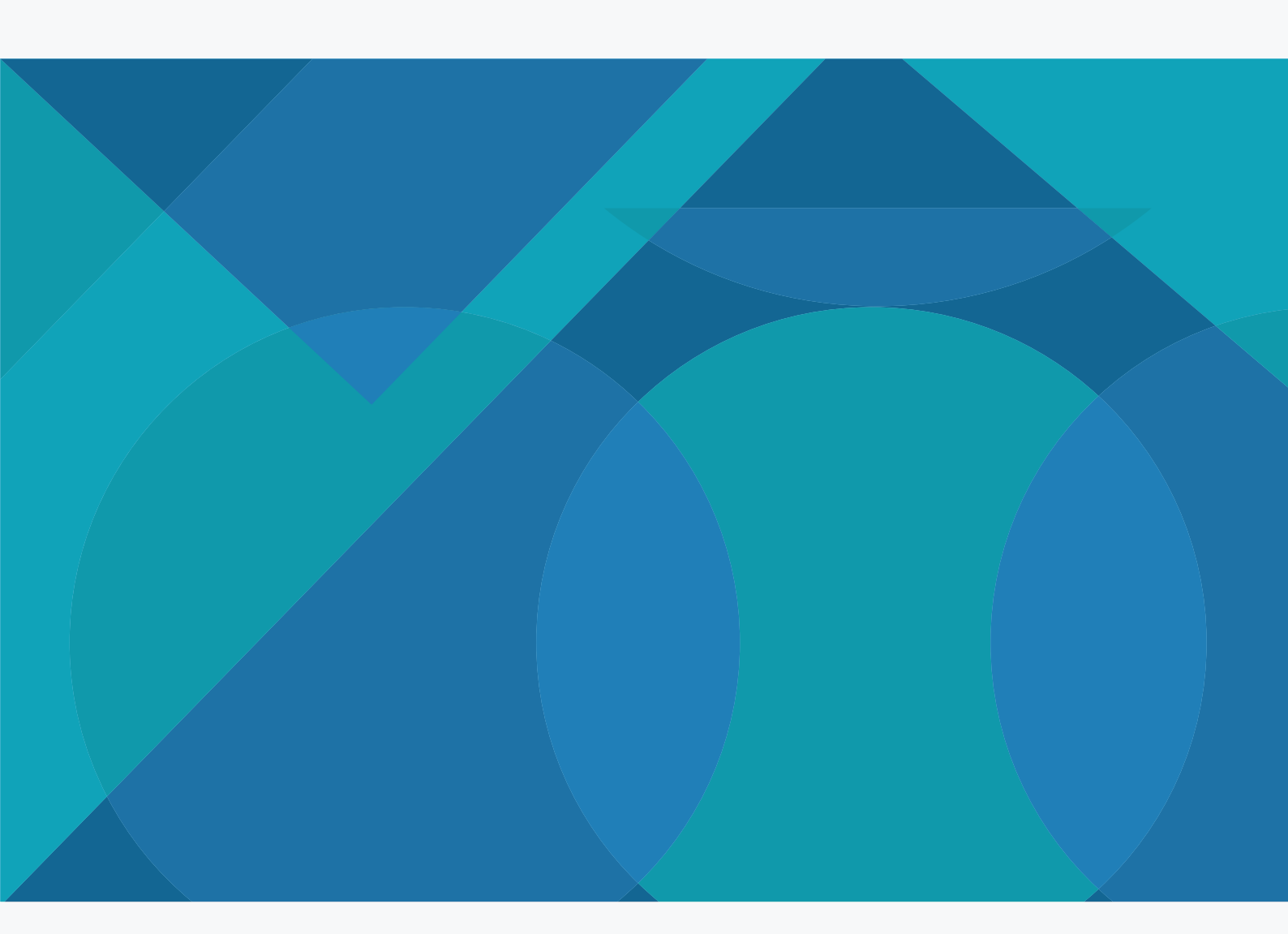

pre-sales@edgenexus.io edgenexus.io

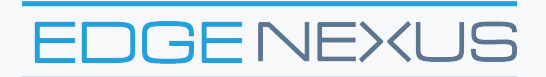

#### We hope you enjoy your experience with the Edgenexus GSLB and would like you to have a realistic configuration to play with.

Thank you for your interest in the Edgenexus GSLB product.

- As part of this test drive we have pre configured a few example services to get you up and running.
- > We host this setup on Azure but don't worry you dont need to have an azure account and also its FREE.
  - You are welcome to re-configure the appliance to try it on your own servers.

| 番 Home > Vi              | irtual Services > w        | ww.geo.yourdomain.com      |        |             |         |         |          |  |  |  |
|--------------------------|----------------------------|----------------------------|--------|-------------|---------|---------|----------|--|--|--|
| • www.geo.yourdomain.com |                            |                            |        |             |         |         |          |  |  |  |
| REFRESH 🞜                |                            |                            |        |             |         | 🖺 APPLY | CHANGES  |  |  |  |
| 15 <b>v</b> r            | ecords                     |                            |        | Searc       | :h:     |         |          |  |  |  |
| Status 🍦                 | Activity $\Leftrightarrow$ | Name 🎍                     | Port 🔶 | GSLB Weight | Notes 🔶 | Edit 🍦  | Delete 🌲 |  |  |  |
| Connected                | Online                     | server1.geo.yourdomain.com | 80     | 100         |         | Ø       | Û        |  |  |  |
| Connected                | Online                     | server2.geo.yourdomain.com | 80     | 100         |         | Ø       | ۵.       |  |  |  |
| Showing 1 to 2           | of 2 entries               |                            |        |             |         | <       | 1 >      |  |  |  |

The following instructions are designed to help you navigate your way around the Edgenexus ALB-X Application Delivery Platform and the GSLB GUI.

#### Firstly get your test drive here:

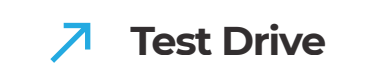

Thank you for your interest in the Edgenexus GSLB product.

- $\rightarrow$  Multi cloud and Hybrid cloud or even migrating to the cloud.
- Provide data centre resilience, redirecting traffic to a backup site in the event the primary site fails completely.
- Provide optimised content delivery by directing a client to the best location to fulfil requests.
- $\rightarrow$  Provide geographic localised content based on client location.

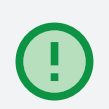

GSLB manages this by adding intelligence to the DNS resolution process.

So to make the most out of the test drive you ideally need access to your own DNS server and be able to define a sub domain that will be resolved by the GSLB.

Typically the GSLB function is used for certain applications/services and involves resolution of part of your DNS name space.

So for example it might be used to provide intelligence and resilience for the www portion of yourcompany.com domain.

To assist with management of the GSLB function typically a separate sub domain name is created that delegates DNS resolution duties to the GSLB.

For example anything containing geo.yourcompany.com forward to GSLB for resolution.

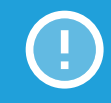

The GSLB will have several A record entries for each possible server that hosts the application. e.g. www1.geo.yourcompany.com, www2.geo.yourcompany.com.

The corporate DNS server is configured with CNAME entry that aliases the www.yourcompany.com domain name to www.geo.yourcompany.com so the resolution task is forwarded to the GSLB as the authoritative source for resolving the desired resource.

The GSLB will health check each of the servers configured as part of the www.geo.yourcompany.com name space and respond with the most appropriate server depending on the GSLB policy configured.

Appliances deployed in Azure are allocated IP addresses from the Azure private IP address space. The ALB-X and GSLB are no different in this regard. In order to gain access from the Internet a Public to Private NAT function is used.

As part of the test drive launch process you will be sent details how to access the ALB-X application platform management web interface. It uses a HTTPs connection to port you.

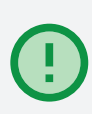

https://AZUREHOSTNAME:27376

You will have a unique username and password (in an email sent from Azure).

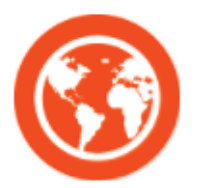

 $( \ )$ 

Test Drive Global Server Load Balancing by jetNEXUS

Your Test Drive is ready (7 hours 40 minutes remaining) Access jetNEXUS ALB-X at this URL: https://jetnexus-

gslbez287776/ Use the following username: admine 337 and password of 20000000 g to log in.

Access jetNEXUS GSLB at this URL: http://jetnexusgslbez2bihho362bq.eastus.cloudapp.azure.com:9393/ Use the following username: admin and password jetnexus to log in.

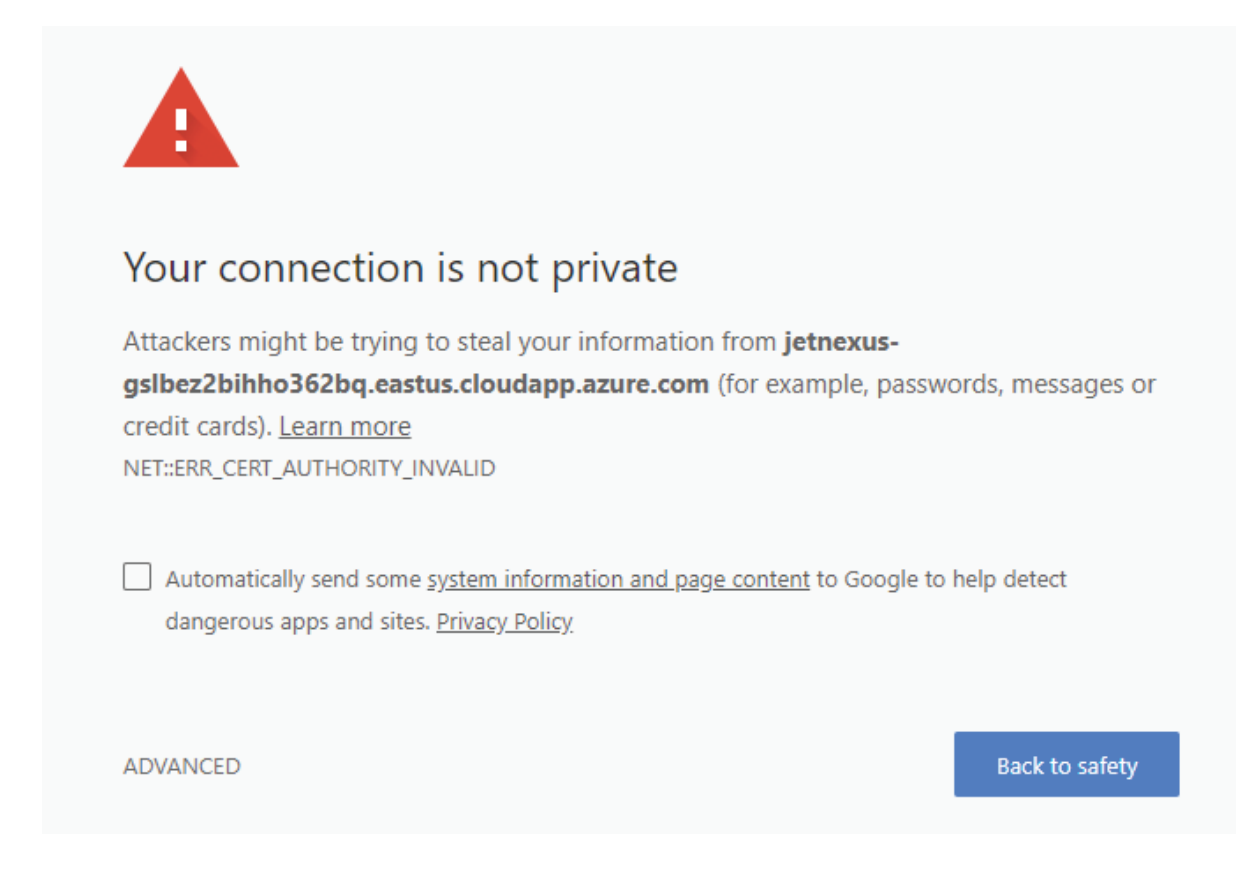

Once you accept the local certificate warning and logged in with the credentials.

| Je | tN       |            |  |
|----|----------|------------|--|
|    |          | ALB-X-GSLB |  |
|    | ▲ adm 37 |            |  |
|    | ≫        |            |  |
|    |          | Login 🕘    |  |

When logged in you will be presented with the IP Services screen.

| ALB-X-GSLB                                        | ;      | × 🔞 jetNEXU     | s gslb - Do |                    |                        |             |                                                         |                 |                   | am     | -         | D X      |
|---------------------------------------------------|--------|-----------------|-------------|--------------------|------------------------|-------------|---------------------------------------------------------|-----------------|-------------------|--------|-----------|----------|
| $\leftarrow$ $\rightarrow$ C $\blacktriangle$ Not | secure | https://jetne   | xus-gslbb(  | 5ykhi6g7qfsu.eastu | s.cloudapp.azure.com:2 | 27376/ALB-3 | </th <th></th> <th></th> <th></th> <th></th> <th>☆</th> |                 |                   |        |           | ☆        |
|                                                   | S      | 쁆 IP-Servi      | ices        |                    |                        |             |                                                         | 🧭 GUI           | Status 🏫 Home 🕻   | 🕽 Help | admi      | n53833 🔻 |
| NAVIGATION                                        | 0      | ភ្នំ Virtua     | l Servic    | es                 |                        |             |                                                         |                 |                   |        |           | <b>^</b> |
| Services                                          | 0      | <b>Q</b> Search |             |                    |                        |             | (                                                       | Copy Serv       | ice 🕒 Add Service | Θ      | Remove S  | ervice   |
| A ID Comisso                                      |        | Mode            | VIP \       | /S Enabled         | IP Address             | Su          | bNet Mask / Prefi                                       | x Port          | Service Name      |        | Service ' | Гуре     |
| m IP-Services                                     |        | Stand-alo       | - 👄 - (     | . 2                | 10.0.0.4               |             | 255.255.255.0                                           | 9393            | GSLB GUI          |        | HTT       |          |
|                                                   |        |                 | (           |                    | 10.0.0.4               |             | 255.255.255.0                                           | 53              | GSLB DNS          |        | Layer4 TC | P/UDP    |
|                                                   |        | Real S          | ervers      |                    |                        |             |                                                         |                 |                   |        |           |          |
| ii Library                                        | 0      | Server E        | Basic A     | dvanced flightP    | ATH                    |             |                                                         |                 |                   |        |           |          |
| View                                              | 0      | Group Nar       | me: GSLE    | 3 GUI Group        |                        |             |                                                         | Copy Ser        | ver 🕒 Add Server  | Θ      | Remove S  | erver    |
| 🌽 System                                          | 0      | Status          | Activity    | A                  | dress                  | Port        | Weight Calcu                                            | lated Weight    | Not               | es     |           |          |
| <b>F</b> Advanced                                 | Θ      | •               | Online      |                    | gslb1                  | 9393        | 100                                                     | 100             | GSLB              | GUI    |           |          |
| Help                                              | 0      |                 |             |                    |                        |             |                                                         |                 |                   |        |           | -        |
|                                                   |        |                 | Co          | pyright © 2005-2   | 017 jetNEXUS Ltd. Al   | l Rights Re | served. [ Timed I                                       | licence 10 days | left ]            |        |           |          |

Here we have pre configured 3 services and labeled their function in the Service Name field.

Let's head over to the Library to take a look at the Add-Ons option.

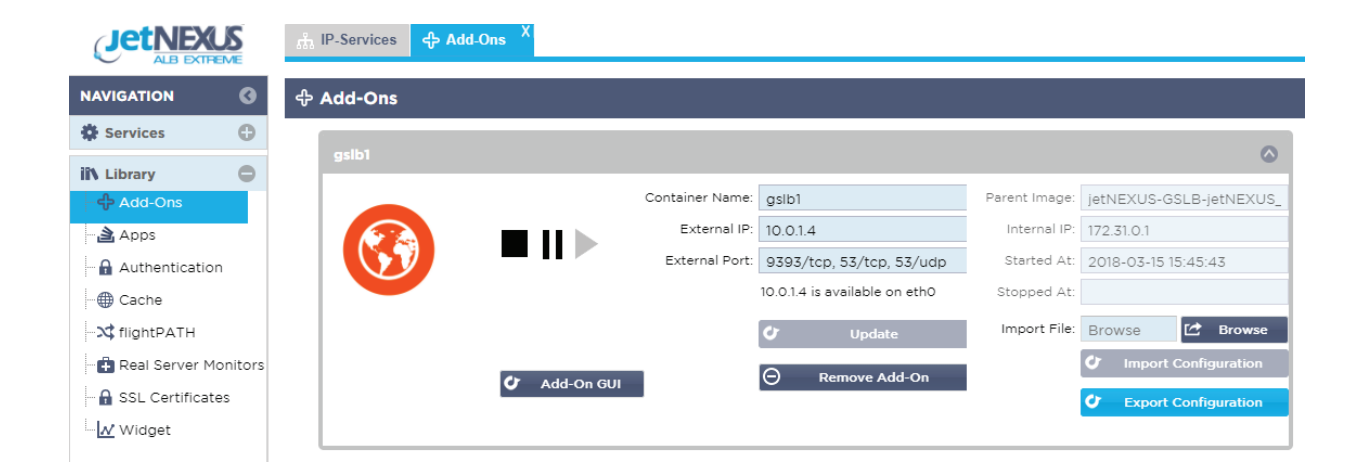

Here you can see the GSLB application that has been pre-deployed it has been configured with a container name (gslb1) and is already running.

GSLB Add-On application runs in a Docker container and uses a separate docker0 network interface to communicate with the ALB-X application platform.

Part of the Add-On deployment configuration involves giving the Application a container name e.g gslb1.

When a docker application is started it is allocated an IP address from the docker0 pool. This IP address can be automatically resolved by ALB-X by referring to the application using its docker container name.

You must only use the container name NOT the IP as that can change.

You can see on the right hand side that the application has been assigned an IP address from the 172.31.x.x default docker0 IP address range

The GSLB uses 2 ports to communicate externally:

Port 53 TCP/UDP for DNS traffic and 9393 TCP for access to the management web console.

These we have pre configured along with the container name and the GSLB application has been started.

In order to gain access to the GSLB running on the dockerO interface in Azure it is necessary to use Services on the ALB-X platform to translate from the ethO Azure private IP address to the dockerO internal IP address.

Two of the IP services have been pre configured for this purpose.

You should be able to access the GSLB management GUI by entering the Azure host name you were provided with followed by port :

| () | http://AZU | REHOST:9393                             |                                                                         |          |
|----|------------|-----------------------------------------|-------------------------------------------------------------------------|----------|
|    |            | O Not secure   jetnexus-gslbez2bibereeb | q.eastus.cloudapp.azure.com:3393                                        | Ŕ        |
|    |            |                                         | sign In jetNEXUS GSLB<br>admin<br>                                      |          |
|    |            | Not secure   jetnexus-gsibez2bibarreto  | q.eastus.cloudapp.azure.com:3333     COEN     Image: Coenter an Account | <u>x</u> |

jetNEXUS Global Server Load Balancer

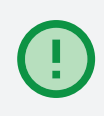

After sign in you are presented with the GSLB Dashboard configured with a dummy domain name entry.

|                  |                             |              |        |   |           |        |    | Administrator ~ |
|------------------|-----------------------------|--------------|--------|---|-----------|--------|----|-----------------|
| Domains          | 🖀 Home > Domains            |              |        |   |           |        |    |                 |
| Š                | DOMAINS                     |              |        |   |           |        |    | ~               |
| Virtual Services | NEW DOMAIN +                |              |        |   |           |        |    |                 |
| Custom Locations | ▼ records                   |              |        |   |           | Search | 1: |                 |
| ණු               | Name                        | \$<br>DNSSEC | Kind 🍦 | S | Serial 🍦  | Master | (  | Action          |
| Admin            | geo.yourdomain.com          | DISABLED     | Native | 2 | 018031503 | N/A    |    | MANAGE ADMIN    |
|                  | Showing 1 to 1 of 1 entries |              |        |   |           |        | <  | < 1 > »         |

Note it is not possible to edit a domain name entry you will need to add your own domain name entry in order to configure a different value to use the GSLB in your DNS environment.

For the moment we can continue to explore the dummy configuration to see how the system is setup and operates.

The domain you enter here is the one that the GSLB will be responsible for resolving. So for example if you decide as we have in the example to use 'geo' as your sub domain and you have a dot com domain you would enter when adding the new domain.

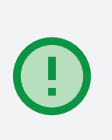

geo.yourownrealdomain.com

| Add Domain                                                                                                    |
|----------------------------------------------------------------------------------------------------|
| 番 Home > Domain > Add                                                                                                    |
| NEW ZONE INFORMATION Enter a valid domain name (required) geo.yourownrealdomain.com                                                                               |
| Type   Native   Master   SOA-EDIT-API   (OFF)   (OFF)   INCEPTION-INCREMENT   INCEPTION   INCEPTION   INCREMENT-WEEKS   INCREMENT-WEEKS   EPOCH   INCEPTION-EPOCH |
| SUBMIT CANCEL                                                                                                    |

The rest of the settings can be left as default.

| DOMAINS                     |          |        |            |          | ~      |
|-----------------------------|----------|--------|------------|----------|--------|
|                             |          |        |            |          |        |
| ▼ records                   |          |        | Search:    |          |        |
| Name 🎄                      | DNSSEC   | Kind 🍦 | Serial 🍦   | Master 🍦 | Action |
| geo.yourdomain.com          | DISABLED | Native | 2018031503 | N/A      | MANAGE |
| geo.yourownrealdomain.com   | DISABLED | Native | 2018031501 | N/A      | MANAGE |
| Showing 1 to 2 of 2 entries |          |        |            | « «      | 1 > >  |

You will now have 2 domains configured like this.

If you click onto the preconfigured geo.yourdomain.com entry you will see that 2 A record entries have been added along with dummy default SOA record.

| 🛚 geo.yourdo      | omain.com |          |        |                                                                                                    |         | ×        |
|-------------------|-----------|----------|--------|----------------------------------------------------------------------------------------------------|---------|----------|
| ADD RECORD 🕂      |           |          |        |                                                                                                    | 🖺 APPLY | CHANGES  |
| 15 <b>v</b> reco  | ords      |          |        | Search:                                                                                             |         |          |
| Name 🔺            | Туре 🍦    | Status 🝦 | TTL \$ | Data 🔶                                                                                              | Edit    | Delete 🍦 |
| 0                 | SOA       | Active   | 3600   | a.misconfigured.powerdns.server hostmaster.geo.yourdomain.<br>com 2018031501 10800 3600 604800 3600 | Ø       | â        |
| server1           | A         | Active   | 60     | 185.43.50.85                                                                                        | 6       | Û        |
| server2           | A         | Active   | 60     | 185.43.50.87                                                                                        |         | Û        |
| Showing 1 to 3 of | 3 entries |          |        |                                                                                                    | <       | 1 >      |

The A record entries are where the IP addresses of the application servers (or load balancer VIPs) are configured.

For a full DNS configuration you will also need to add name server records to point to the GSLB IP address/s themselves.

Let's refer back to the IP Services screen in ALB-X.

The second entry configured using port 53 is the service used to allow your own DNS server to communicate with the GSLB server.

| ர் IP-Ser       | vices   |        |              |            |      |            |           |            |            |                |     |                |
|-----------------|---------|--------|--------------|------------|------|------------|-----------|------------|------------|----------------|-----|----------------|
| ភំ Virtu        | al Ser  | vices  |              |            |      |            |           |            |            |                |     |                |
| <b>Q</b> Search |         |        |              |            |      |            | ⊕         | Copy Servi | ice 🕒 🕀    | Add Service    | Θ   | Remove Service |
| Mode            | VIP     | VS I   | Enabled      | IP Address | Sul  | bNet Mask  | / Prefix  | Port       | S          | ervice Name    |     | Service Type   |
| Stand-alo       | 🔵       |        | $\checkmark$ | 10.0.0.4   |      | 255.255.25 | 55.0      | 9393       |            | GSLB GUI       |     | HTTP           |
|                 |         | -      | $\checkmark$ | 10.0.0.4   |      | 255.255.25 | 55.0      | 53         |            | GSLB DNS       |     | Layer4 TCP/UDP |
|                 |         |        | $\checkmark$ | 10.0.0.4   |      | 255.255.25 | 55.0      | 80         | service1.g | eo.yourdomain. | com | HTTP           |
| Real            | Serve   | rs     |              |            |      | _/_        |           |            |            |                |     |                |
| Server          | Basic   | Advan  | ced fligh    | tPATH      |      |            |           |            |            |                |     |                |
| Group N         | lame:   | SLB DN | S Group      |            |      |            | ⊕         | Copy Serv  | /er 🕒      | Add Server     | Θ   | Remove Server  |
| Status          | Activit | ty     |              | Address    | Port | Weight     | Calculate | ed Weight  |            | Note           | es  |                |
| -               | Onlin   | е      |              | gslb1      | 53   | 100        | 5         | 50         |            | GSLB [         | DNS |                |
|                 |         |        |              |            |      |            |           |            |            |                |     |                |

The third entry in our case here using port 80 is there to define and perform the health check for the real servers and also map the A record entries to the GSLB domain Service Name.

| ដាំ IP-Sen  | vices   |         |                |               |      |             |           |            |            |               |      |                |
|-------------|---------|---------|----------------|---------------|------|-------------|-----------|------------|------------|---------------|------|----------------|
| ភ្នំ Virtua | al Serv | /ices   |                |               |      |             |           |            |            |               |      |                |
| Q Search    |         |         |                |               |      |             | ⊕         | Copy Servi | ce 🕒       | Add Service   | Θ    | Remove Service |
| Mode        | VIP     | VS      | Enabled        | IP Address    | Sul  | bNet Mask / | Prefix    | Port       | S          | ervice Name   |      | Service Type   |
| Stand-alo.  | . 🔵     |         | $\checkmark$   | 10.0.0.4      |      | 255.255.25  | 5.0       | 9393       |            | GSLB GUI      |      | HTTP           |
|             |         | -       |                | 10.0.0.4      |      | 255.255.25  | 5.0       | 53         |            | GSLB DNS      |      | Layer4 TCP/UDP |
|             |         | -       | ≤              | 10.0.0.4      |      | 255.255.25  | 5.0       | 80         | service1.g | eo.yourdomair | .com | HTTP           |
| Real S      | Server  | 'S      |                |               |      | _           |           |            |            |               |      |                |
| Server      | Basic   | Adva    | anced flightP  | ATH           |      |             |           |            |            |               |      |                |
| Group Na    | ame: se | ervice1 | .yourdomain.co | om Group      |      |             | ⊕         | Copy Serv  | er 🕀       | Add Server    | Θ    | Remove Server  |
| Status      | Activit | у       | Ac             | dress         | Port | Weight      | Calculate | d Weight   |            | Not           | es   |                |
|             | Online  | 2       | server1.geo.y  | ourdomain.com | 80   | 100         | 10        | 00         |            |               |      |                |
|             |         |         |                |               |      |             |           |            |            |               |      |                |

The important parts of the configuration for this entry are:

Service Name. This is what the upstream CNAME entry in the upstream DNS server will be pointing to to resolve the IP address for the service the client is trying to access. So in the example configuration we have used service1.geo.yourdomain.com. Address entries in the Real Servers section of the service configuration. The ALB-X does a lookup for the IP addresses for the hostnames configured as real server entries by referring to the GSLB which is configured as its primary DNS entry. It will perform the health check configured under the Basic tab to confirm reachability of the returned server IP address / port.

The information configured for this service is 'scrapped' by the GSLB using the ALB-X REST API and entered in the GSLB Virtual Services configuration.

Let's take a look back at the GSLB GUI to see what is there.

#### JetNEXUS Administrator ~ Virtual Services Virtual Services APPLY CHANGES REFRESH 😂 records 15 Search: Custom Locations Edit 💧 Manage 🗧 Type 👙 IP Address 👙 Subnet Mask / Prefix 👙 Port 🚔 GSLB Policy 🖨 Name Enabled -255.255.255.0 service1.geo.yourdomain.com HTTP 10.0.0.4 80 Round Robin ۲ Showing 1 to 1 of 1 entries < 1 →

### Here we can see it has found and imported the entry for service1.geo.yourdomain.com.

To prove it is finding this info from the ALB-X service configured with the same Service Name let's change the Service Name in the ALB-X to something else like www.geo.yourdomain.com (it must have the same geo.yourdomain.com suffix)

| ត្តិ IP-Servi   | ces      |         |               |                |      |           |           |            |        |               |     |                |
|-----------------|----------|---------|---------------|----------------|------|-----------|-----------|------------|--------|---------------|-----|----------------|
| 슈 Virtua        | l Serv   | ices    |               |                |      |           |           |            |        |               |     |                |
| <b>Q</b> Search |          |         |               |                |      |           | ⊕         | Copy Servi | ce 🕒 🕀 | Add Service   | ]Θ  | Remove Service |
| Mode            | VIP      | VS      | Enabled       | IP Address     | Sul  | bNet Mask | / Prefix  | Port       | Se     | ervice Name   |     | Service Type   |
| Stand-alo       |          |         |               | 10.0.0.4       |      | 255.255.2 | 55.0      | 9393       |        | GSLB GUI      |     | HTTP           |
|                 |          |         |               | 10.0.0.4       |      | 255.255.2 | 55.0      | 53         |        | GSLB DNS      |     | Layer4 TCP/UDP |
|                 |          |         | ✓             | 10.0.0.4       |      | 255.255.2 | 55.0      | 80         | www.ge | o.yourdomain. | com | HTTP           |
| 🚦 Real S        | ervers   | 5       |               |                |      | _/        |           |            |        |               |     |                |
| Server E        | Basic    | Adva    | nced flightP  | ATH            |      |           |           |            |        |               |     |                |
| Group Nar       | me: ser  | rvice1. | yourdomain.co | m Group        |      |           | ⊕         | Copy Serv  | er 🕒   | Add Server    | ]Θ  | Remove Server  |
| Status          | Activity | 1       | A             | dress          | Port | Weight    | Calculate | d Weight   |        | Not           | es  |                |
|                 | Online   |         | server1.geo.  | ourdomain.com  | 80   | 100       | 10        | 0          |        |               |     |                |
|                 | Online   |         | server2.geo.  | yourdomain.com | 80   | 100       | 10        | 0          |        |               |     |                |

Refresh the GSLB Virtual Service menu screen.

|                  |                             | Administrator ~ |
|------------------|-----------------------------|-----------------|
| Domains          | ♣ Home > Virtual Services   |                 |
| ~                | • Virtual Services          | ~               |
| Virtual Services | REFRESH <i>C</i>            | APPLY CHANGES   |
| Custom Locations | 15 records Search:          |                 |
| ණු               | Name               Enabled  | Edit 🔶 Manage 🖨 |
| Admin            | www.geo.yourdomain.com      | Ø               |
|                  | Showing 1 to 1 of 1 entries | < 1 →           |

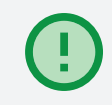

Now you can see the domain name has changed to www.geo.yourdomain.com

#### **GSLB** Policy

Looking along the entry you can see that the default GSLB Policy is Round Robin. As its name suggests when queried for the domain name www.geo.yourdomain.com it will respond by cycling round the possible alternative hosts/IP address available in sequence.

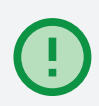

If you click on Edit and the GSLB Policy drop down you can see the other Fixed Weight and Geolocation GSLB Policy options available.

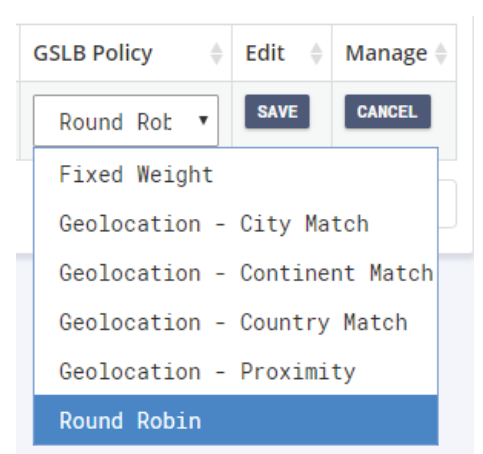

### Click into www.geo.yourdomain.com entry either by clicking on link or selecting manage.

| • www.geo.yourdomain.com    |                      |                            |         |             |         |        |        |  |  |  |
|-----------------------------|----------------------|----------------------------|---------|-------------|---------|--------|--------|--|--|--|
| REFRESH 🔁                   |                      |                            |         |             |         |        |        |  |  |  |
| 15 <b>v</b> r               | 15 • records Search: |                            |         |             |         |        |        |  |  |  |
| Status 🍦                    | Activity 🍦           | Name                       | Port  🍦 | GSLB Weight | Notes 🔶 | Edit 👙 | Delete |  |  |  |
| Connected                   | Online               | server1.geo.yourdomain.com | 80      | 100         |         | ľ      | Û      |  |  |  |
| Connected                   | Online               | server2.geo.yourdomain.com | 80      | 100         |         | Ø      | Û      |  |  |  |
| Showing 1 to 2 of 2 entries |                      |                            |         |             |         |        |        |  |  |  |

Here you can see the health of the servers that are part of the GSLB balanced domain.

Their Status is shown as connected i.e. the health check is passing. As this service is configured for round robin and both servers are set to Online each site or server will receive traffic in turn.

If you want to operate the secondary site in DR (disaster recovery) mode and only send traffic to it in the event that the primary fails you can achieve this by configuring the Activity option for the ALB-X service.

| Real Servers |                                                                                          |                              |            |        |      |        |              |       |               |   |       |  |
|--------------|------------------------------------------------------------------------------------------|------------------------------|------------|--------|------|--------|--------------|-------|---------------|---|-------|--|
| Server       | Basic                                                                                    | Advanced                     | flightPATH |        |      |        |              |       |               |   |       |  |
| Group        | Group Name: service1.geo.yourdomain.com Group 💮 Copy Server 🕒 Add Server 🕞 Remove Server |                              |            |        |      |        |              |       | Remove Server |   |       |  |
| Status       | Activity                                                                                 | vity Address                 |            |        | Port | Weight | Calculated W | /eigh |               | I | Notes |  |
|              | Online                                                                                   | e server1.geo.yourdomain.com |            | in.com | 80   | 100    | 100          |       |               |   |       |  |
| 0            | Standby server2.geo.yourdomain.com                                                       |                              | iin.com    | 80     | 100  | 100    |              |       |               |   |       |  |

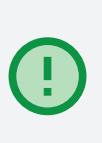

Click back to the ALB-X IP Services tab and double click the Activity setting for server2.geo.yourdomain.com, choose Standby and click Update. The Status LED should change to orange. Click back to the GSLB Virtual Service window click refresh and you should see the Status for server2.geo.yourdomain.com ia now showing as Fall-back standby.

| # Home > Virtual Services > www.geo.yourdomain.com |              |                            |        |             |         |        |          |  |  |  |
|----------------------------------------------------|--------------|----------------------------|--------|-------------|---------|--------|----------|--|--|--|
| • www.geo.yourdomain.com                           |              |                            |        |             |         |        |          |  |  |  |
|                                                    |              |                            |        |             |         |        |          |  |  |  |
| 15 v records Search:                               |              |                            |        |             |         |        |          |  |  |  |
| Status  🍦                                          | Activity \$  | Name                       | Port 🔶 | GSLB Weight | Notes 🔶 | Edit 👙 | Delete   |  |  |  |
| Connected                                          | Online       | server1.geo.yourdomain.com | 80     | 100         |         | Ø      | <b>D</b> |  |  |  |
| Fall-back<br>standby                               | Standby      | server2.geo.yourdomain.com | 80     | 100         |         |        | Ē        |  |  |  |
| Showing 1 to 2                                     | of 2 entries |                            |        |             |         | <      | 1 >      |  |  |  |

# Testing the GSLB as your Primary DNS Server

The ideal scenario to perform testing of the GSLB will be to integrate it into your current IT DNS server environment. If this is not possible you can perform some simple tests to start of with by reconfiguring your test device PC/Mac etc to use the GSLB as its primary DNS server and an alternative DNS as the secondary.

(!)

Any actions requiring DNS resolution will then be sent first to the GSLB to resolve and you can thus see the responses it returns. If the GSLB can not resolve the name the Host will send to the secondary.

| General                        | Alternative Configuration                                                               |                                                                               |
|--------------------------------|-----------------------------------------------------------------------------------------|-------------------------------------------------------------------------------|
| You car<br>this cap<br>for the | n get IP settings assigned a<br>ability. Otherwise, you nee<br>appropriate IP settings. | utomatically if your network supports<br>ed to ask your network administrator |
| () Ot                          | otain an IP address automa                                                              | tically                                                                       |
|                                | e the following IP address:                                                             |                                                                               |
| IP ac                          | ldress:                                                                                 |                                                                               |
| Subr                           | iet mask:                                                                               |                                                                               |
| Defa                           | ult gateway:                                                                            |                                                                               |
| O                              | otain DNS server address a                                                              | utomatically                                                                  |
| - O Us                         | e the following DNS server                                                              | addresses:                                                                    |
| Prefe                          | erred DNS server:                                                                       | 52 . 191 . 194 . 231                                                          |
| Alter                          | native DNS server:                                                                      | 8.8.8.8                                                                       |
| V                              | alidate settings upon exit                                                              | Advanced                                                                      |
|                                |                                                                                         |                                                                               |

With the correct IP address for your Test Drive instance entered like the example above.

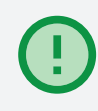

Open a command prompt and attempt to ping www.geo.yourdomain.com

You should get a result shown below where you can see the response is from server1.geo.yourdomain.com with IP address 185.43.50.85

| Command Prompt                                                                                                    | _ | ×      |
|----------------------------------------------------------------------------------------------------|---|--------|
| C:\>ping www.geo.yourdomain.com                                                                                                    |   | ^      |
| Pinging server1.geo.yourdomain.com [185.43.50.85] with 32 bytes of data:<br>Reply from 185.43.50.85: bytes=32 time=12ms TTL=56<br>Reply from 185.43.50.85: bytes=32 time=13ms TTL=56<br>Reply from 185.43.50.85: bytes=32 time=13ms TTL=56<br>Reply from 185.43.50.85: bytes=32 time=14ms TTL=56 |   |        |
| Ping statistics for 185.43.50.85:<br>Packets: Sent = 4, Received = 4, Lost = 0 (0% loss),<br>Approximate round trip times in milli-seconds:<br>Minimum = 12ms, Maximum = 14ms, Average = 13ms<br>C:\>                                                                                            |   |        |
|                                                                                                    |   | $\sim$ |

Now cause the first server to fail the health check by changing the configure port to 81 instead of 80.

| 🚦 Real Servers                                                                        |                     |                  |               |        |                   |     |     |               |  |  |
|---------------------------------------------------------------------------------------|---------------------|------------------|---------------|--------|-------------------|-----|-----|---------------|--|--|
| Server                                                                                | Basic               | Advanced flightF | АТН           |        |                   |     |     |               |  |  |
| Group Name: service1.geo.yourdomain.com Group 🕞 Copy Server 🕒 Add Server 🕞 Remove Ser |                     |                  |               |        |                   |     |     | Remove Server |  |  |
| Status                                                                                | us Activity Address |                  | Port          | Weight | Calculated Weight |     | Not | es            |  |  |
| -                                                                                     | Online              | server1.geo.yo   | ourdomain.com | 81     | 100               | 100 |     |               |  |  |
|                                                                                       | Standby             | / server2.geo.y  | ourdomain.com | 80     | 100               | 100 |     |               |  |  |

Server2 now has a green status and server1 is red. Repeat the ping test to www.geo.yourdomain.com

```
Command Prompt
                                                                                   Х
Reply from 185.43.50.85: bytes=32 time=13ms TTL=56
                                                                                           Δ
Reply from 185.43.50.85: bytes=32 time=13ms TTL=56
Reply from 185.43.50.85: bytes=32 time=14ms TTL=56
Ping statistics for 185.43.50.85:
    Packets: Sent = 4, Received = 4, Lost = 0 (0% loss),
Approximate round trip times in milli-seconds:
   Minimum = 12ms, Maximum = 14ms, Average = 13ms
C:\>ping www.geo.yourdomain.com
Pinging server2.geo.yourdomain.com [185.43.50.87] with 32 bytes of data:
Reply from 185.43.50.87: bytes=32 time=13ms TTL=56
Reply from 185.43.50.87: bytes=32 time=13ms TTL=56
Reply from 185.43.50.87: bytes=32 time=12ms TTL=56
Reply from 185.43.50.87: bytes=32 time=13ms TTL=56
Ping statistics for 185.43.50.87:
    Packets: Sent = 4, Received = 4, Lost = 0 (0% loss),
Approximate round trip times in milli-seconds:
   Minimum = 12ms, Maximum = 13ms, Average = 12ms
C:\>
```

Now the response is from server2.geo.yourdomain.com with IP address 185.43.50.87

When performing these tests you need to bare in mind caching that takes place within the DNS resolution process so switch over will not be immediate. When setting up the GSLB as an authoritative resolver for sub domains the TTL should be set to a low level to ensure stale results are not returned.

## Thank you.

Hopefully you now have a good idea how the system works and how to configure the different aspects of the Edgenexus GSLB.

We would welcome any questions you may have to

pre-sales@edgenexus.io

0808 1645876

(866) 376-0175

edgenexus.io

EDGENEXUS

Copyright © 2021 Edgenexus